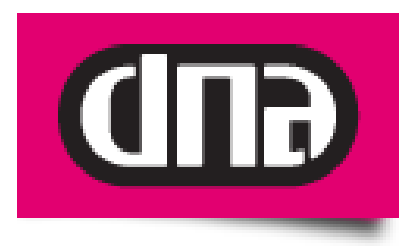

## DNA KOTIMOKKULA E960 ALKUPERÄISTEN ASETUSTEN PALAUTUS

Tätä ohjetta tai sen osaa ei saa kopioida tai välittää missään muodossa ilman DNA:n kirjallista suostumusta.

#### Tavaramerkit

HUAWEI ja HUAWEI ovat Huawei Technologies Co Ltd tavaramerkkejä.

Kaikki muut tässä ohjekirjassa mainitut tavaramerkit ovat omistajiensa tavaramerkkejä.

#### Huomautus

DNA varaa itselleen oikeuden tehdä muutoksia tähän ohjeeseen tai siinä kuvattuihin tuotteisiin ilman erillistä ilmoitusta.

## SISÄLLYSLUETTELO

| 1 | DNA KOTIMOKKULAN ALKUPERÄISTEN ASETUSTEN PALAUTUS |                                                                    |  |
|---|---------------------------------------------------|--------------------------------------------------------------------|--|
|   | 1.1                                               | Reset Password - Web-hallintasivun oletussalasanan palauttaminen 4 |  |
|   | 1.2                                               | Restore Defaults - Kaikkien asetuksien palauttaminen tehtaan       |  |
|   |                                                   | oletusarvoihin5                                                    |  |
|   |                                                   |                                                                    |  |

## 1 DNA KOTIMOKKULAN ALKUPERÄISASETUSTEN PALAUTUS

dna Kotimokkulassa ei ole erillistä Reset-painiketta tai -valintaa, joten sen oletusasetukset on mahdollista palauttaa vain siihen tarkoitetun erillisen ohjelman kautta.

Jotta alkuperäisten asetusten palauttaminen onnistuisi, toimi seuraavasti:

- 1. Poista SIM-kortti dna Kotimokkulasta. HUOM! Mikäli SIM-kortti on kiinni päivityksen aikana, se voi vahingoittua.
- 2. Laita dna Kotimokkulaan virta päälle
- 3. Kytke dna Kotimokkula (RJ-45) verkkokaapelilla kiinni tietokoneeseen
- 4. Aja Reset.exe-ohjelma

Seuraava ikkuna aukeaa, ja voit valita joko Restore defaults tai Reset Password

| R                    | 📑 Gateway R Assist -                                                                                                    |                |   |     |  |  |  |
|----------------------|----------------------------------------------------------------------------------------------------|----------------|---|-----|--|--|--|
|                      |                                                                                                    |                |   |     |  |  |  |
| R                    | estore Defaults                                                                                                    | Reset Password |   |     |  |  |  |
| Us<br>1.<br>2.<br>3. | <ul> <li>User guide:</li> <li>1. Ensure that computer has connected to the device through net cable instead of WLAN connection.</li> <li>2. Click Button "Restore defaults" to restore device setting to orginal state, or click Button "Reset Password" to reset password to the orginal one.</li> <li>3. Close Window "Connection closed" and this application, wait for a whileand login in on the web management page.</li> </ul> |                |   |     |  |  |  |
|                      |                                                                                                    |                |   | •   |  |  |  |
| •                    |                                                                                                    |                | • | 11. |  |  |  |

#### 1.1 Reset Password - Web-hallintasivun oletussalasanan palauttaminen

Mikäli haluat palauttaa pelkästään alkuperäisen salasanan web-hallintasivulle *http://e.home/ http://192.168.1.1.* (admin/admin), valitse *Reset Password.* Kaikki asetusarvot ja muut salasanat säilyvät ennallaan

|                       | 📑 Gateway R Assist -                                                                                                    |                                                                                                    |                                                                                                    |   |  |  |
|-----------------------|----------------------------------------------------------------------------------------------------|----------------------------------------------------------------------------------------------------|----------------------------------------------------------------------------------------------------|---|--|--|
| Re                    | estore Defaults                                                                                                    | Reset Password                                                                                                    |                                                                                                    |   |  |  |
| ₩se<br>1.<br>2.<br>3. | r guide:<br>Ensure that computer<br>instead of WLAN conne<br>Click Button "Restore<br>or click Button "Rese<br>Close Window "Connect<br>wait for a whileand l | has connected to the devic<br>ection.<br>e defaults" to restore devi<br>et Password" to reset passw<br>tion closed" and this appli<br>login in on the web managem | ce through net cable<br>ice setting to orginal state,<br>word to the orginal one.<br>ication,<br>ment page. | * |  |  |
| 4                     |                                                                                                    |                                                                                                    | ٨                                                                                                    | * |  |  |

Heti klikattuasi Reset Password -linkkiä ohjelma palauttaa web-hallintasivun salasanan alkuperäiseksi oletussalasanaksi ja käynnistää dna Kotimokkulan uudestaan. Paina tämän jälkeen ilmestyvästä ponnahdusikkunasta **OK**, avaa selain ja kirjoita osoitekenttään <u>http://e.home</u> tai <u>http://192.168.1.1</u>. Nyt voit kirjautua oletuskäyttäjätunnuksella ja -salasanalla (käyttäjätunnus ja salasana: admin) web-hallintasivuille.

# 1.2 Restore Defaults - Kaikkien asetuksien palauttaminen tehtaan oletusarvoihin

Mikäli haluat palauttaa kaikki dna Kotimokkulan asetukset oletusarvoisiksi, valitse *Restore Deafults*.

| R Gateway R Assist -                                                                                                    |                |   |  |  |  |
|----------------------------------------------------------------------------------------------------|----------------|---|--|--|--|
| Restore Defaults                                                                                                    | Reset Password | 1 |  |  |  |
| <ul> <li><b>Restire Defaults</b></li> <li><b>Jser guide:</b></li> <li><b>1.</b> Ensure that computer has connected to the device through net cable instead of WLAN connection.</li> <li><b>2.</b> Click Button "Restore defaults" to restore device setting to orginal state, or click Button "Reset Password" to reset password to the orginal one.</li> <li><b>3.</b> Close Window "Connection closed" and this application, wait for a whileand login in on the web management page.</li> </ul> |                |   |  |  |  |
|                                                                                                    |                | * |  |  |  |
| 4                                                                                                    |                | • |  |  |  |

Heti klikattuasi **Reset Defaults** linkkiä ohjelma palauttaa kaikki dna Kotimokkulan asetukset tehtaan oletusarvoihin ja käynnistää sen uudestaan. Paina tämän jälkeen ilmestyvästä ponnahdusikkunasta **OK**, avaa selain ja kirjoita osoitekenttään <u>http://e.home</u> tai <u>http://192.168.1.1</u>. Nyt voit kirjautua oletuskäyttäjätunnuksella ja -salasanalla (käyttäjätunnus ja salasana: admin) web-hallintasivuille. Muista asettaa dna Kotimokkulaan sen käyttöoppaassa opastetut turvallisuusasetukset uudestaan, jotta dna Kotimokkulasi WLAN-yhteyttä ei voida käyttää luvatta. Huomioi, että käyttöoppaan turvallisuusasetuksista huolimatta sinun on kuitenkin huolehdittava virus- ja palomuuritorjunnasta erikseen.